# Paso a paso

# Formulario de admisiones y carga de documentación

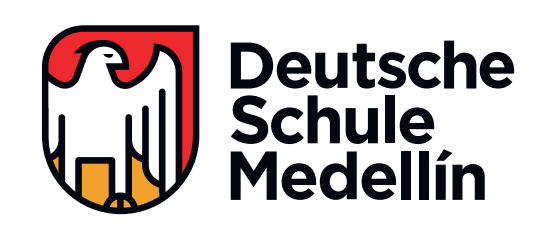

### Inscripción

En la opción "Inscribirse", haga clic en "Entrar" para diligenciar su información y activar su usuario.

El ingreso siempre deberá realizarlo a través del botón del formulario, presente en la sección Admisiones de nuestra página web.

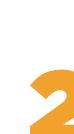

## Preinscripción

Complete la información básica del (los) aspirante (s), padres, familiar de contacto y otros datos. Finalice haciendo clic en "Inscribirse".

Tenga en cuenta que en los datos del (los) aspirante (s) deberá seleccionar en el campo "Año al que aspira", la **opción que corresponda, de acuerdo con el proceso**.

## Confirmación

Si la preinscripción fue exitosa, el sistema le generará un mensaje de confirmación.

Revise la información de correo electrónico. El sistema autocompletará este campo con los datos entregados en la preinscripción. Si desea cambiarlo, escriba su correo en la casilla y haga clic en el botón "Actualizar E-mail".

## Indicaciones para el diligenciamiento del formulario

Lea con atención la información presente, para continuar el proceso.

En este paso se le informarán los documentos adicionales que le serán solicitados para cargar al finalizar el diligenciamiento del formulario y las instrucciones y aclaraciones respectivas.

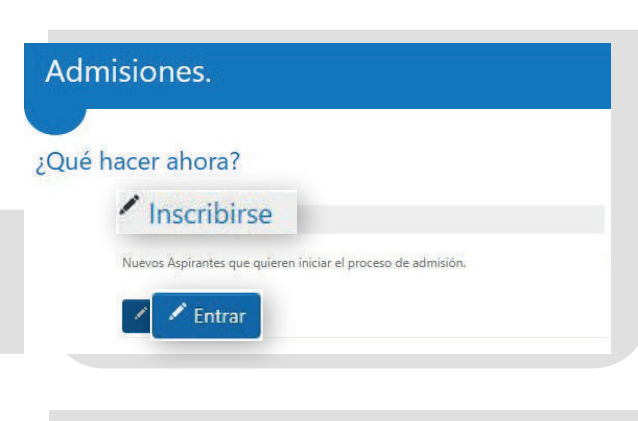

#### Pre-Inscripción.

DATOS DEL ASPIRANTE 1 DATOS DE LA MADRE DATOS DEL PADRE DATOS DE OTRO FAMILIAR OTROS DATOS

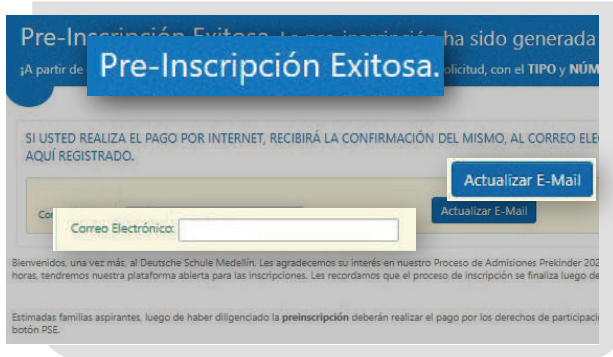

| Correo Electronico:                                                     |                                                                                        | Actobilizer Lewidin                                                                                                    |
|-------------------------------------------------------------------------|----------------------------------------------------------------------------------------|----------------------------------------------------------------------------------------------------|
| envenidos, una vez más, al Deutsch<br>ras, tendremos nuestra plataforma | e Schule Medellin. Les agradecemos su in<br>ablerta para las inscripciones. Les record | tterés en nuestro Proceso de Admisiones Prekinder 2023. Durante este semestre, principio<br>Jamos que el proceso de inscripción se finaliza luego de cagar la totalidad de los documer |
| imadas familias aspirantes, luego c<br>tón PSE.                         | le haber diligenciado la preinscripción d                                              | leberán realizar el pago por los derechos de participación en el proceso, que tiene un valo                                                                                            |
| PORTANTE: luego de procesado el<br>n su número de cédula. En este for   | pago, deberán esperar a que el sistema P<br>mulario, les pedimos nos suministren la n  | habilite el formulario de admisiones. Esto puede tardar unos minutos, por lo que les soli<br>mayor cantidad de información posible en los distintos campos requeridos.                 |
| ngan en cuenta que, al finalizar el d<br>Iximo de 5 Mb):                | iligendamiento del formulario debe hace                                                | er clic en "Guardar" y continuar con la <b>carga de la siguiente documentación</b> (en formato                                                                                         |
| egistro civil de nacimiento del aspi                                    | rante.                                                                                 |                                                                                                    |
| leclaración de renta (ambos padres                                      | ) o, en caso de no ser declarante, certifica                                           | ado del contador con copia de la tarjeta profesional.                                                                                                    |
| arta laboral (ambos padres) o, en o                                     | aso de no ser empleado, certificado del o                                              | contador de la actividad laboral que desempeña o si posee empresa propia, anexar docur                                                                                                 |
| otos tamaño cédula de padres y as                                       | pirante (actuales, en formato JPG y con u                                              | un tamaño máximo de 5 Mb).                                                                                                    |
| forma adicional, antes de finalizar                                     | el proceso, podrán descargar los siguier                                               | ntes formatos. Estos, deberán diligenciarlos y cargarlos junto con la documentación ante                                                                                               |

# Paso a paso

Formulario de admisiones y carga de documentación

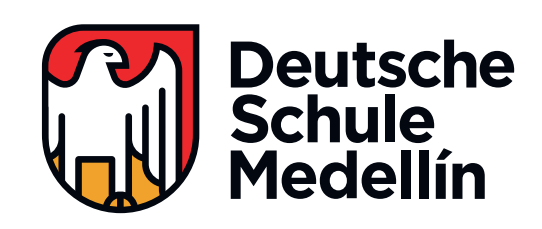

## Pago

Al haber realizado la preinscripción, el sistema le generará la factura para el pago de los derechos de participación en el proceso. El pago solo podrá realizarse a través de PSE, por lo que deberá hacer clic en "Ir a pagar".

#### Tenga en cuenta:

El proceso de pago lo realizará en la plataforma de su banco y la sincronización con el sistema y la validación de la aprobación de la transacción podrán tardar hasta 30 minutos. Para habilitar el Formulario de admisiones le sugerimos actualizar la pestaña en el navegador o volver a ingresar a la plataforma.

### Para reingresar a la plataforma:

Diríjase al botón del formulario, presente en la sección Admisiones de nuestra página web. Una vez en la interfaz de la plataforma, desde la opción "Ya estoy inscrito", podrá acceder con el tipo y número de documento de cualquiera de los padres, haciendo clic en "Iniciar sesión".

# Formulario de admisiones

Luego de la confirmación del pago, se habilitará el formulario de admisiones para su diligenciamiento.

En este deberá brindar la mayor cantidad de información adicional posible sobre el aspirante (personal, de documento, familiar, residencial, de la institución de procedencia e instituciones a las que ha asistido -si aplica-, de salud médica y hobbies u otras actividades), de los padres (personal, familiar, residencial, de estudios superiores y laboral), referencias y datos estadísticos.

Finalice haciendo clic en el botón "Guardar".

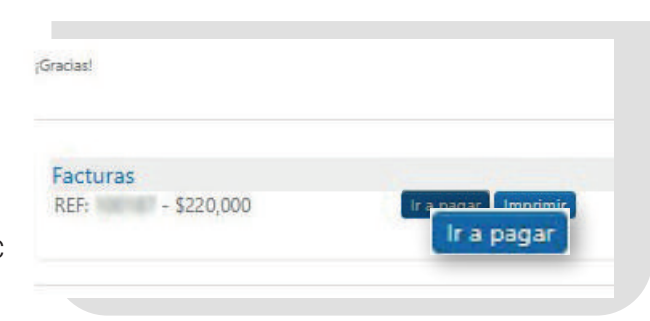

### Datos Adicionales.

DATOS DEL ASPIRANTE:

DATOS DE LA MADRE:

DATOS ESTADISTICOS

Guardar

DATOS DEL PADRE:

REFERENCIAS

¡Debe diligenciar completamente la siguiente información

# Paso a paso

Formulario de admisiones y carga de documentación

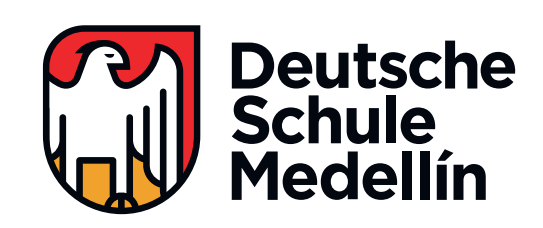

# Información de matrícula

En esta sección encontrará la información y enlaces para descarga de algunos de los formatos adicionales (Aviso de privacidad y autorización de tratamiento de datos personales, y Referencias -de este último se deberán presentar 3 copias, en caso de no ser familia actual del Colegio-), que deberán diligenciar y firmar, para adjuntar en el siguiente paso.

# 8

# Carga de documentación

En este formulario deberá diligenciar una información básica y cargar los archivos de los documentos adicionales requeridos.

Asegúrese de contar con todos los documentos y lea con atención las indicaciones de formato y peso máximo del archivo, antes de hacer la carga. En caso de que no tenga alguno, le pedimos esperar hasta conseguirlo para realizar este paso.

#### Información de Matrícula.

| timada famil                                           | a, a continuación, podrán                                                                                     | descargar los sigui                      | entes formatos                     |
|--------------------------------------------------------|----------------------------------------------------------------------------------------------------|------------------------------------------|------------------------------------|
| <sup>F</sup> ormato de a<br>( <u>De</u> ( <u>Desca</u> | iso de privacidad y autori<br>gar PDF)                                                                        | ización de tratamien                     | to de datos personales             |
| ormato de o                                            | rta de recomendación pa                                                                                       | ra las familias nueva                    | s ( <u>De</u> ( <u>Descargar P</u> |
| como les fue                                           | informado, en este momer                                                                                      | ito podrá realizar la c                  | arga de su documenta               |
| nprimir                                                | equisitos                                                                                                    |                                          |                                    |
|                                                        |                                                                                                    |                                          |                                    |
|                                                        | _                                                                                                    |                                          | _                                  |
| Home / For                                             | ulerio de carga de documientos - Ad                                                                           | misiones                                 |                                    |
| Home / For<br>Formul                                   | ulerio de carga de documentos - Ad<br>rrio de carga de de                                                     | miatoriea<br>Documentos - A              | dmisiones                          |
| Home / For<br>Formul                                   | ulerio de carga de documentos - Ad<br>nrio de carga de de<br>de identificación personal del                   | intaionea<br>Documentos - A<br>aspirante | dmisiones                          |
| Home / For<br>Formul<br>NUIP: Nume<br>Nambre (s)       | ulerio de carga de documentos - Ad<br>nrio de carga de de<br>o de identificación personal del<br>apellido (s) | misiones<br>Documentos - A<br>aspirante  | dmisiones                          |

Seleccionar archivo No se eligió archivo

ite de 10 MB

#### Importante:

Si debe salir del formulario antes de completar la información o la carga de documentación, siempre podrá ingresar nuevamente al sistema, dirigiéndose al botón del formulario, presente en la sección Admisiones de nuestra página web y, una vez en la interfaz de inicio, en la opción "Ya estoy inscrito", podrá acceder con el tipo y número de documento de cualquiera de los padres, haciendo clic en "Iniciar sesión".

#### ¿Qué sigue?

Luego del diligenciamiento del formulario y la carga de la documentación, de forma exitosa, el equipo de Admisiones se pondrá en contacto, en el transcurso de los siguientes 8 días hábiles, para programar la entrevista y brindarle más información sobre los pasos restantes del proceso.

¿Tiene dudas o dificultades técnicas? Lo invitamos a ponerse en contacto con: Admisiones: admisiones@dsmedellin.edu.co Departamento de Tecnología: mesadeservicios@dsmedellin.edu.co